## System Updates

The audio system's firmware can be updated with a Wi-Fi connection or with a USB device.

## Wireless Connection Setup

- 1. Press the Home button.
- 2. Select System Updates.
- 3. Select Settings.
- 4. Select Connection Setup.
- 5. Select Wi-Fi.
- 6. Select Change Mode.
- Select Network, then Confirm. The display returns to the network list.
- 8. Select an access point from the network list, then Save.

If the audio system requires a password, enter a password.

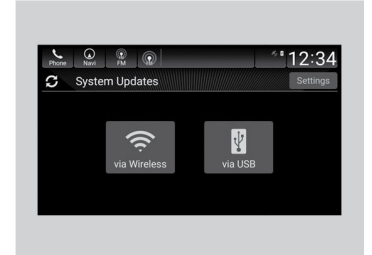

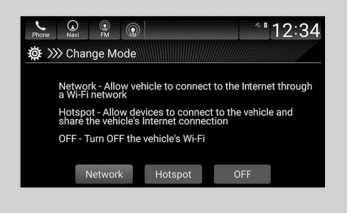

## Wireless Updating

- 1. Press the Home button.
- 2. Select System Updates.
- 3. Select via Wireless. If a notification is displayed on the screen, the screen of step 5 will be displayed.
- Select Download Now.
  A notification appears on the screen.

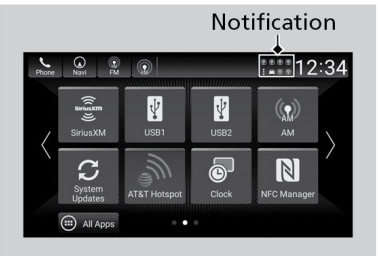

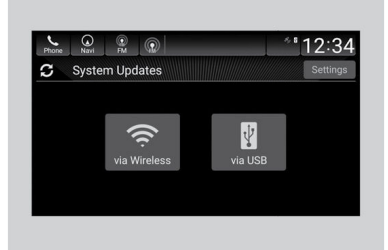

5. Select Install Now or Install while Vehicle OFF.

A notification appears on the screen if the update is successful.

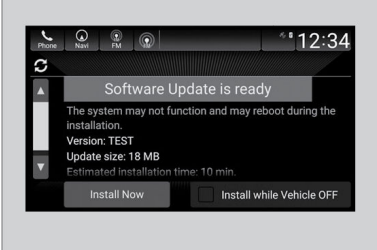

## USB Updating

- 1. Press the Home button.
- 2. Select System Updates.
- 3. Select via USB.

A notification appears on the screen.

4. Connect a USB device into the USB portin the center pocket or console compartment.

The inventory data is copied into the USB device.

- 5. Remove the USB device from the USB port.
- 6. Connect the USB device into your computer, and then download the update files.

Follow the link to download the required software update files. Refer to *https://usb.honda.com* for instructions.

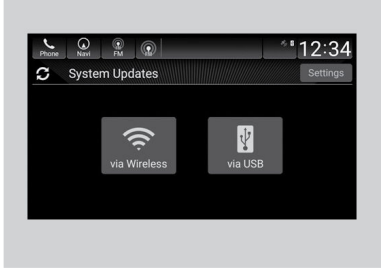

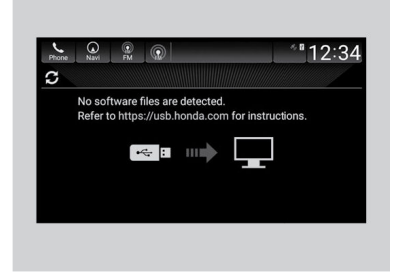